#### MICROSOFT WINDOWS OPERÁCCIÓS RENDSZER

#### Mi az a Microsoft Windows?

A Microsoft Windows a Microsoft Corporation gyártotta operációs rendszer, illetve az ezekbe épített többfeladatos grafikus felhasználói felületek, valamint bizonyos mobiltechnológiák családja. A Windows zárt forráskódú operációs rendszer.

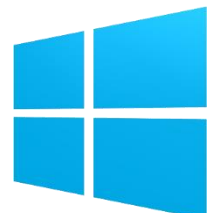

.

.

Googl

skype

A Windows operációs rendszerek szabványos felületet nyújtanak, mely legördülő menükre, ablakokra és egy mutatóeszközre, például egérre alapszik. Nagy részüket magyar nyelven is kiadták.

A Windows operációs rendszerek alapfilozófiája a popularitás, a könnyen kezelhetőség, valamint a "minden egyben"-filozófia (a számos beépített böngésző, médialejátszó stb. alkalmazás), amely - legalábbis szándék szerint - leveszi a felhasználó válláról a telepítés, fenntartás kezelés terheit, és biztosítja a számítógép széles körű használatát az informatikában járatlan felhasználók számára is.

#### Milyen verziói voltak, vannak a Windows-nak?

- (DOS)
- Windows 3.1
- Windows 95
- Windows NT
- Windows 98
- Windows 2000
- Windows XP
- Windows Vista
- Windows 7
- Windows 8(.1)-
- Windows 10
- Windows 11 -

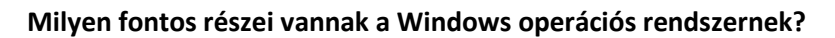

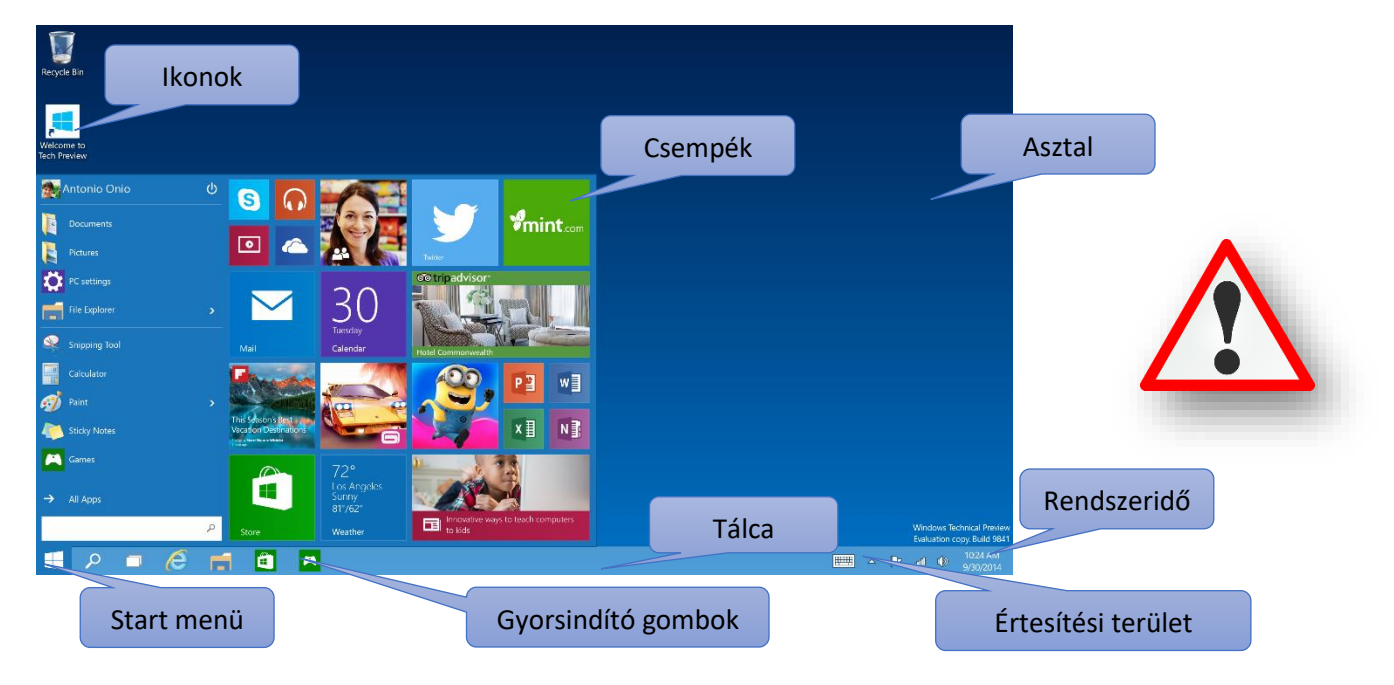

#### Témakör: Operációs rendszerek

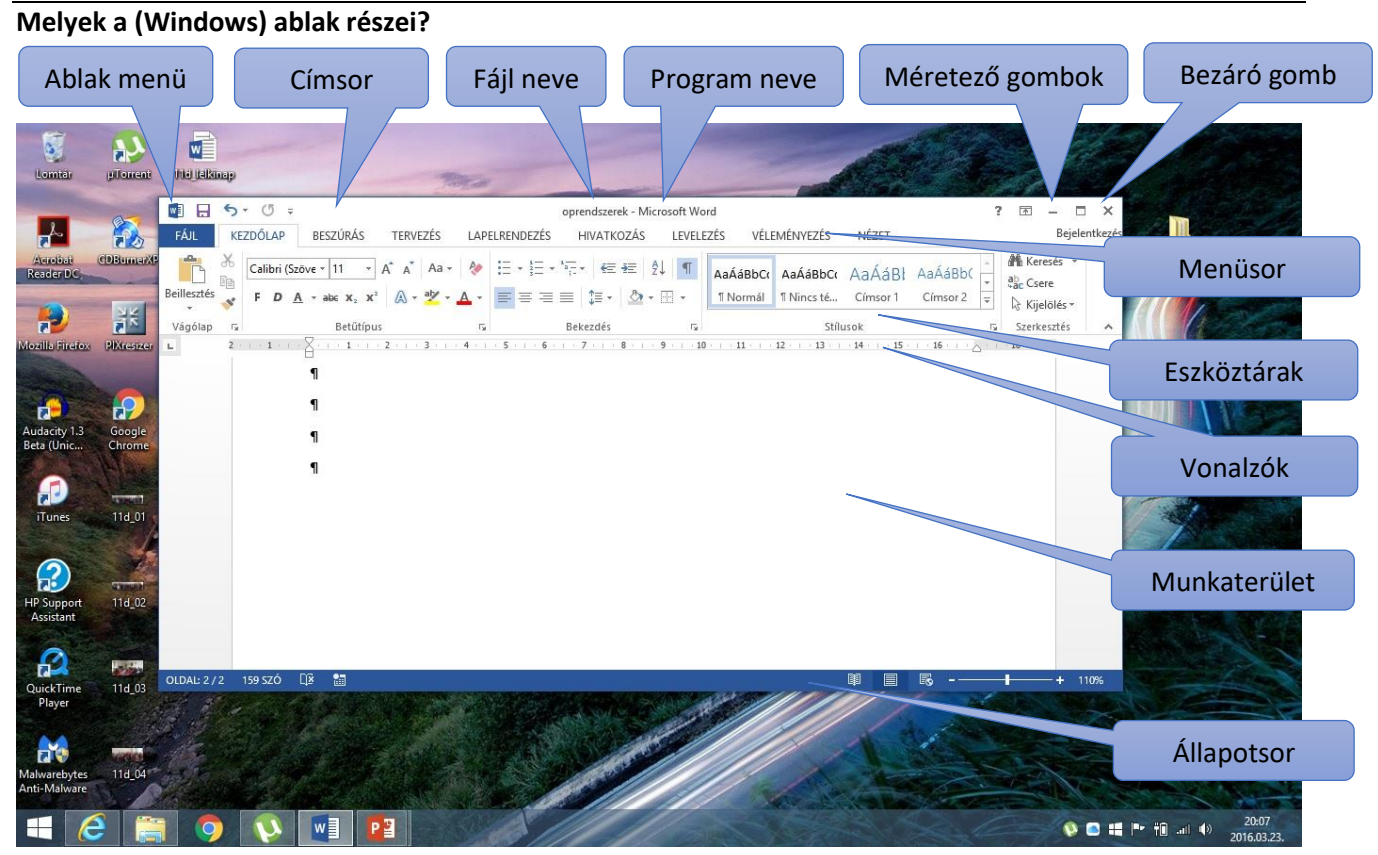

# Hogyan tudom az ablakot áthelyezni?

Az ablak mozgatásához mutasson annak címsorára az egérmutatóval. Ezután húzza az ablakot a kívánt helyre. (A húzás azt jelenti, hogy rámutat egy elemre, nyomva tartja az egérgombot, mozgatja az elemet a mutató segítségével, majd felengedi az egérgombot.)

# Hogyan tudom az ablakot átméretezni?

Egy ablak átméretezéséhez (kisebb vagy nagyobb méretűvé tételéhez) kattints az ablak bármely keretére vagy sarkára. Amikor az egérmutató kétágú nyíllá változik, húzzad a keretet vagy sarkot az ablak kicsinyítéséhez vagy nagyításához.

#### Mi az a Tálca, mi az a Start gomb?

A képernyő alján található tálca a futó alkalmazásokat jeleníti meg, és lehetőséget ad az alkalmazások közötti váltásra. Tartalmazza a Start gombot A Start gomb képe is, amely az egyes programok, mappák és a számítógép beállításainak elérésére szolgál.

# Milyen (fajta) asztali ikonok vannak?

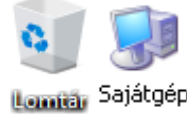

Rendszerikonok

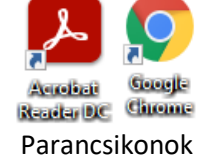

# Mappa01 Mappa02 Mappák

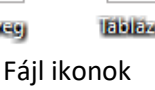

#### Mik azok a rendszerikonok?

Azok az ikonok, amelyek az operációs rendszer telepítésekor automatikusan megjelennek az asztalon!

### Fontosabb billentyű parancsok:

- Alt + Tab (váltás ablakok között)
- Win + Tab + nyilak (váltás ablakok között)
- Shift + Del (végleges törlés)
- Alt + F4 (ablakok, programok bezárása)
- F2 (átnevezés)
- Ctrl + Z (művelet visszavonása)

#### Mi az a parancsikon?

Ha egyszerűen szeretné elérni az asztalról a gyakran használt fájlokat vagy programokat, parancsikonokat hozhat létre. A parancsikon olyan ikon, amely egy elem helyett egy elemre mutató hivatkozást jelöl. Ha duplán kattint egy parancsikonra, megnyílik a hivatkozott elem. Parancsikonok eltávolításakor csak a parancsikon törlődik, az eredeti elem nem. A parancsikonok az ikonon megjelenő nyíl segítségével azonosíthatók.

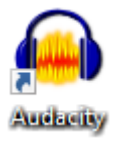

### Hogyan lehet létrehozni parancsikont?

Az asztalon jobb egér megnyomása után ki kell választani az "Új" menüpont alatt lévő Parancsikon lehetőséget! Majd tallózással meg kell keresni az indítandó fájlt!

| 135                                                                                                    |   |                                       | 200 |                            |
|----------------------------------------------------------------------------------------------------|---|---------------------------------------|-----|----------------------------|
|                                                                                                    |   | Új 🔸                                  |     | Mappa                      |
| and the second second s |   | Képernyőfelbontás<br>Személyre szabás | •   | Parancsikon                |
|                                                                                                    |   |                                       |     | Microsoft Access Adatbázis |
| 7.74                                                                                                    | 1 |                                       |     | Bitkép                     |
|                                                                                                    |   |                                       |     |                            |

#### Mik azok a vezérlőelemek?

Menük, gombok, görgetősávok és jelölőnégyzetek: néhány példa az egérrel és a billentyűzettel kezelhető vezérlőelemekre. Ezek a vezérlőelemek teszik lehetővé a parancsok kijelölését, a beállítások módosítását és az ablakok kezelését.

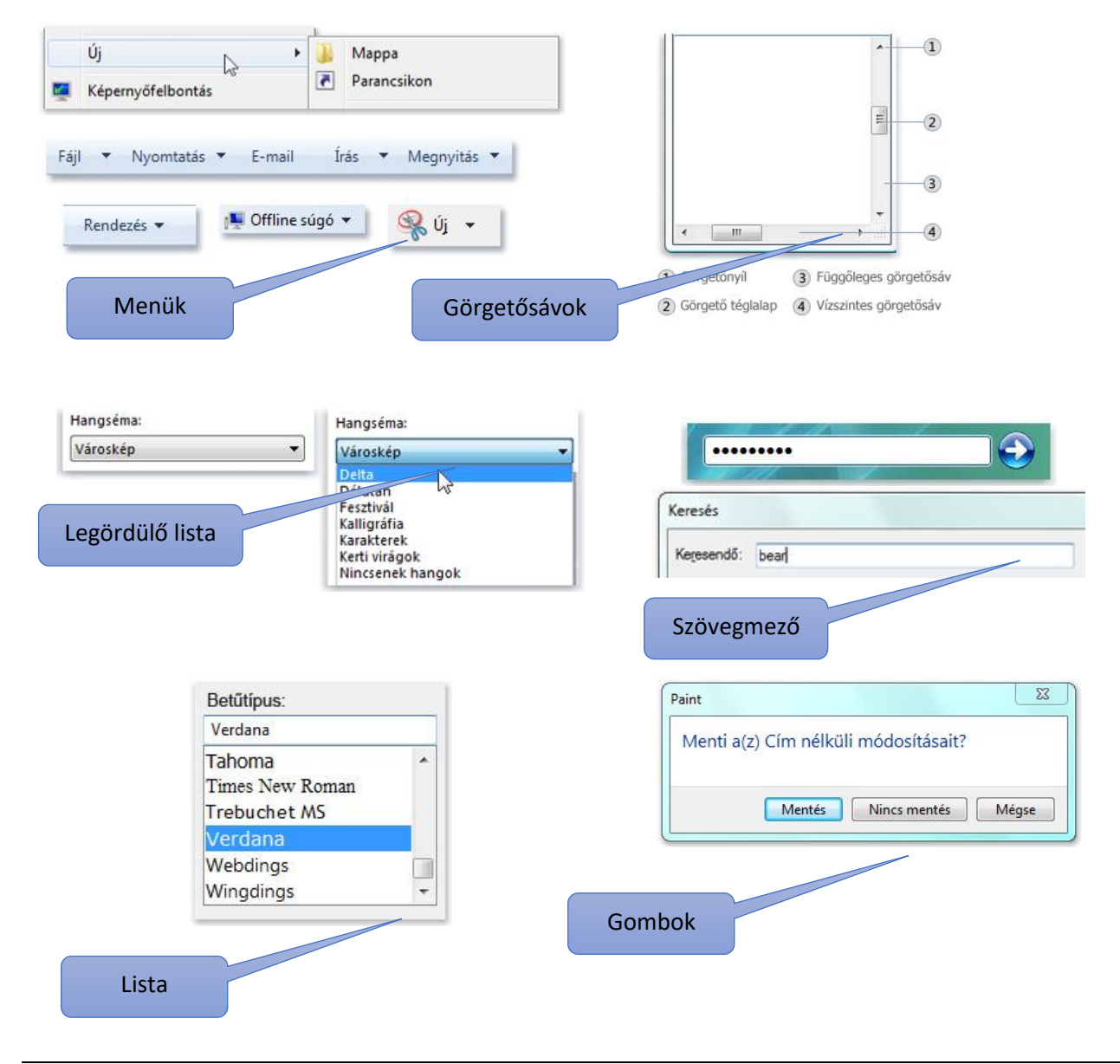

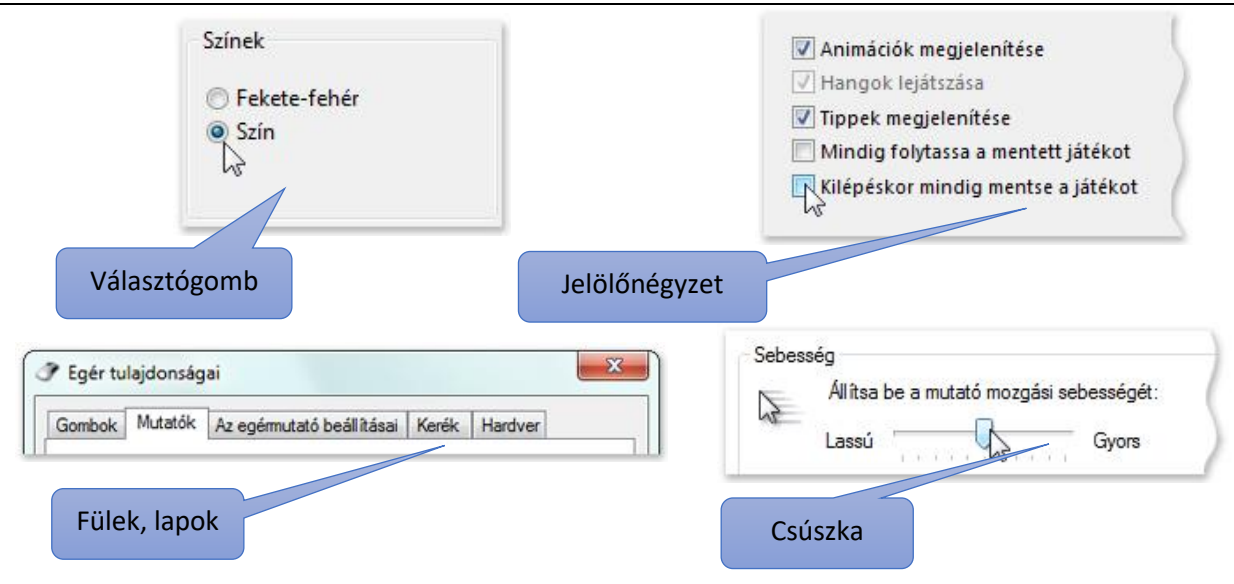

# Hogyan történik a meghajtók betűjelzésének kiosztása?

Régen, a kereskedelmi forgalomba hozott számítógépek megjelenésekor még nem voltak wincheszterek a gépekben. Hajlékonylemezeket használtak. Ezeket floppy lemezeknek hívták. Két fajtája volt a "kicsi" és a "nagy". Ezért az A és a B betűjelzések kiosztását meghagyták ezeknek a meghajtóknak. Tehát automatikusan – ha másképp nem akarjuk beállítani - először a mágneses meghajtók kapnak betűjeleket, majd az optikai meghajtók, aztán az elektronikus adattárolók. A hálózati meghajtók betűjelzésének kiosztása a rendszergazda feladata. Manapság a wincheszterek az elsődleges meghajtók, melyeket a nagy méretük, és a biztonság miatt célszerű több részre felosztani, partícionálni. Ilyenkor több betűt használunk fel egy meghajtóra.

# Egy példa:

- A: Floppy lemez meghajtó (X)
- B: Floppy lemez meghajtó (X)
- C: Winchester 1. partíció
- D: Winchester 2. partíció
- E: Winchester 3. partíció
- F: CD/DVD meghajtó
- G: Cserélhető lemez / Pendrive
- H: Hálózati meghajtók
- I: Hálózati meghajtók
- J: Hálózati meghajtók

#### 🔾 🥀 🛛 Számítógép 🔸 · · · Start S Rendezés • Tulajdonságok Rendszer tulajdonságai 🦳 Programok módosítása vagy eltávolítása 🗯 🐒 🔹 🛄 🗌 Merevlemez-meghajtók (2) 4 🚖 Kedvencek Helyi lemez (C) a 📷 Konyytárak 7,7 GB scalad, inde £ 39,1 68 60 Dokum vető adathordozós eszközök (3) Képek allékonvlemezet mechaitó (Ac) WD-meghaitó (Et) 2 Zene Számitógép # Helyi lemez (Ci) Cserélhető lemez (F:) ma Helyi lemez (G) Haldoat Helyi lemez (C) Feihasznált terület: Teljes miret: 39,1 GB Fåjlrendszer: NTFS

2016.03.23. 20:08

2016 02 24 10-26

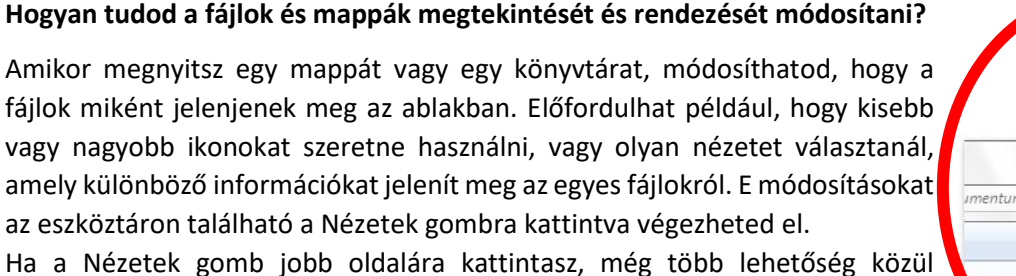

Ha a Nézetek gomb jobb oldalára kattintasz, még több lehetőség közül választhatsz. Mozgassad a csúszkát felfelé vagy lefelé a fájl- és mappaikonok méretének beállításához. Figyeljed meg, hogy az ikonok mérete a csúszka mozgatásával

Név

📥 ablak

💌 ablakróczał

egyidejűleg módosul.

Rendezés

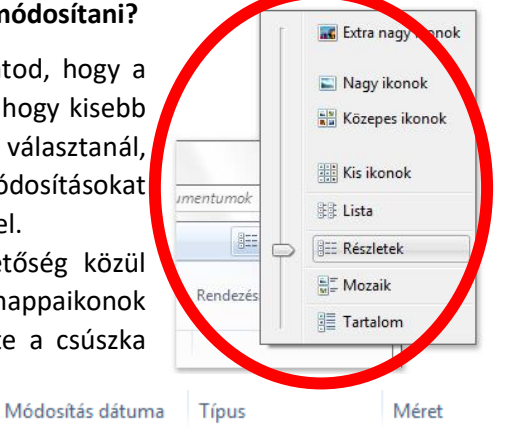

JPEG-kép

IDEC 1446

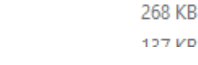

(4) Címsor

(5) Könyvtár ablaktábla

### FÁJLRENDSZER / FÁJLMŰVELETEK, MÁSOLÁS, KIVÁGÁS

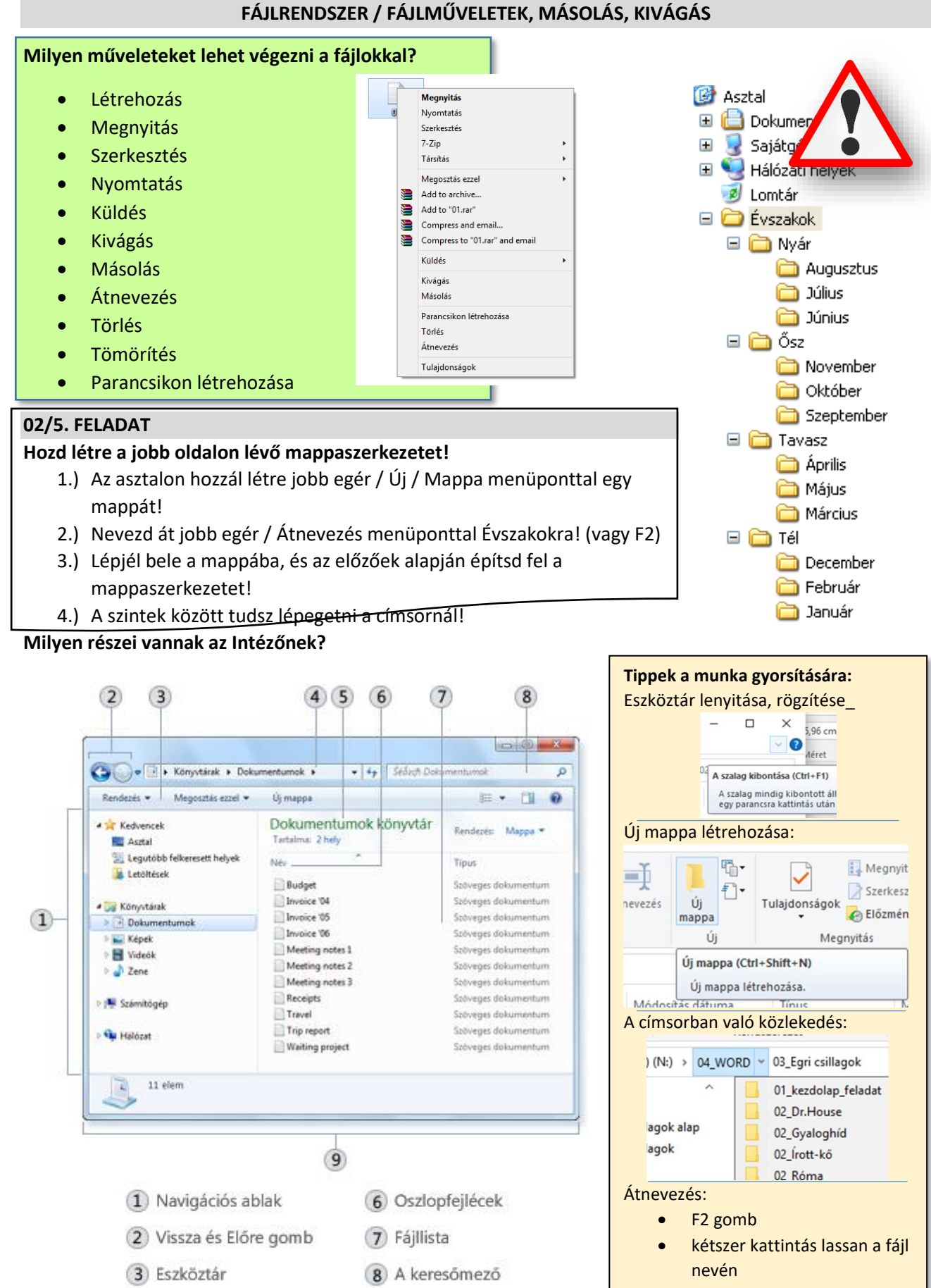

12

(9) Részletek ablaktábla

# Témakör: Operációs rendszerek

### A fájlokat hogyan különböztetjük meg egymástól? Milyen tulajdonságaik vannak?

Adott fájl vagy mappa információinak megjelenítéséhez kattintsál rá a jobb egérgombbal, és válaszd a Tulajdonságok menüpontot. A fájl tulajdonságai ablak olyan információkat jelenít meg, mint a fájl típusa, mérete és módosításának ideje. Ha gyakran van szükséged ezekre az információkra, akkor megjeleníttetheti ezeket a listanézet oszlopaiban vagy az ikonfeliratokban is.

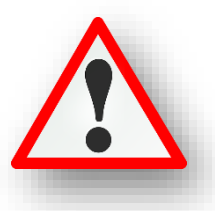

Az ikonokra ránézve tudnod kell, hogy milyen típusú fájl, melyik program nyitja meg, és mi a kiterjesztése!

A legtöbbször használt fájlok a következők. A későbbiekben ezeket fogjuk használni:

| Ikon | Kiterjesztés  | Program          | Típus                                | Megjegyzés                                                     |
|------|---------------|------------------|--------------------------------------|----------------------------------------------------------------|
|      | *.txt         | Jegyzettömb      | szöveg                               | Jobb egér/Új<br>Szöveges<br>dokumentum                         |
| w    | *.doc(x)      | MS Word          | szöveg                               | Jobb egér/Új MS<br>Word dokumentum                             |
| A    | *.rtf         | WordPad          | szöveg                               | Start menü/Keresés:<br>WordPad                                 |
| x    | *.xls(x)      | MS Excel         | táblázatkezelő                       | Jobb egér/Új MS<br>Excel munkalap                              |
| BMP  | *.bmp         | Paint            | kép                                  | Jobb egér/Új Bitkép                                            |
| JPG  | *.jpg         | Paint            | kép                                  | Start menü/Keresés:<br>Paint                                   |
| GIF  | *.gif         | Paint            | kép                                  | Start menü/Keresés:<br>Paint                                   |
| PNG  | *.png         | Paint            | kép                                  | Start menü/Keresés:<br>Paint                                   |
| P    | *.ppt(x)      | MS PowerPoint    | prezentáció-<br>készítés             | Jobb egér/Új MS<br>PowerPoint<br>bemutató                      |
| A    | *.accdb       | MS Access        | adatbázis-kezelő                     | Jobb egér/Új MS<br>Access adatbázis                            |
|      | *.rar / *.zip | WinRAR<br>WinZIP | tömörített                           | Jobb egér/Hozzáadás<br>Jobb egér / Küldés /<br>Tömörített fájl |
| PDF  | *.pdf         | Acrobar Reader   | írásvédett<br>szöveges<br>dokumentum | (Telepített program)                                           |

# Hogyan nézhetjük meg egy fájl tulajdonságait?

Az ikonon jobb egér, majd a helyi menü legalján kiválasztható a "Tulajdonságok" menüpont. Itt megtudhatjuk a kiterjesztését, méretét, létrehozás dátumát, stb.

Tulajdonságok at - tulajdonságok Általános Biztonság Részletek Előző verziók